## Dell E2222HS

ユーザーガイド

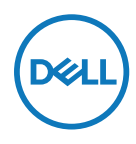

モニターモデル: E2222HS 規制モデル:E2222HSf

## 注意、警告、危険

注意:注意は、コンピュータをより良く使用できるようにするための 重要な情報を示します。

△警告:警告は、もし指示に従わない場合は、ハードウェアに対する損傷またはデータ 損失が起こりうることを示します。

▲ 危険:危険は器物損壊、怪我、死亡に繋がる可能性を示します。

著作権 © 2021 Dell Inc. およびその子会社。無断転用禁止。Dell、EMC および他の商標は、Dell Inc. およびその子会社の商標です。他の商標は、それぞれの所有者の商標です。

2021年12月

バージョン A01

| お使いのモニターについて5                  |
|--------------------------------|
| パッケージの内容5                      |
| 製品の特徴6                         |
| 機能とコントロールの識別7                  |
| ピンアサイン15                       |
| プラグアンドプレイ機能18                  |
| LCDモニター品質とピクセルポリシー18           |
| お手入れのガイドライン18                  |
| モニターの設定19                      |
| スタンドの接続19                      |
| モニターの接続20                      |
| ケーブルの管理21                      |
| スタンドの取り外し22                    |
| モニターの操作24                      |
| モニターの電源オン24                    |
| フロントパネルコントロールの使用24             |
| OSD のロック機能の使用25                |
| オンスクリーンディスプレイ (OSD) メニューの使用 29 |
| モニターのディスプレイ解像度の設定42            |
| 傾斜の使用                          |

| ラブルシューティング4                  | 5  |
|------------------------------|----|
| セルフテスト                       | 5  |
| ビルトイン診断                      | 6  |
| 共通の問題4                       | 7  |
| 製品固有問題                       | 9  |
| ·録5                          | 0  |
| FCC通知(米国のみ)およびその他規制情報5       | 0  |
| Dellに連絡                      | 0  |
| エネルギーラベルと製品情報シート用のEU製品データベース | 50 |

## お使いのモニターについて

### パッケージの内容

モニターは表に記載されたコンポーネントを付属して出荷されます。すべてのコンポーネントが含まれていることを確認し、何か足りない場合にはDellに連絡下さい。

注意:一部の品目はオプションで、モニターには同梱されていないことがあります。ご 使用の国によっては、一部の機能が利用できないことがあります。

注意:スタンドを他のソース用に設定する場合は、スタンドに付属のユーザーマニュ アルを参照してください。

| コンポーネントの画像 | コンポーネントの説明                 |
|------------|----------------------------|
| Dell       | ディスプレイ                     |
| 1          | スタンドライザー                   |
|            | スタンド台                      |
|            | <b>VESA™</b> ねじカバー         |
|            | 電源ケーブル(国により異なります)          |
|            | VGAケーブル<br>(欧州/中東/アフリカと日本) |

### お使いのモニターについて | 5

|   |  | HDMIケーブル                                            |
|---|--|-----------------------------------------------------|
| Θ |  | <ul> <li>・簡単スタートガイド</li> <li>・安全、環境、規制情報</li> </ul> |

#### 製品の特徴

Dell E2222HS平面パネルモニターは、LEDバックライトを搭載する、アクティブマトリクス方式 の薄膜トランジスタ(TFT)液晶ディスプレイ(LCD)です。 モニターの特徴は次のとおりです:

• 54.48 cm (21.45インチ)の対角表示領域を持つディスプレイです(対角方向に測定されています)。

解像度1920 × 1080、さらに低解像度のフルスクリーンをサポート。

- ・水平方向と垂直方向で178度の広視野角。
- ・コントラスト比(3000:1)。
- ・ DisplayPortまたはHDMIとデジタル接続。
- 高さ調整機能。
- デュアルスピーカー内蔵。
- ・ プラグアンドプレイ機能に対応(システムでサポートされている場合)。
- ・簡単な設定と画面の最適化を行うためのオンスクリーンディスプレイ(OSD)調整。
- ・ ≤ 0.3 Wの消費電力(スタンバイモード時)。
- ・ ちらつきのない画面で眼の快適さを最適化します。
- モニターはちらつきをなくす技術を搭載しています。目に付くちらつきを排除して、
   快適な画面表示を実現して、眼の疲れが起きないようにします。
- モニターからのブルーライト放射の潜在的・長期的影響により、眼の疲れまたはデジタル眼精疲労を含む、眼に対する損傷を引き起こす可能性があります。ブルーライト放射から眼の疲れを和らげるComfortView機能。
- セキュリティロックスロット。
- ・ 砒素と水銀を含まず(パネルのみ)。
- ・BFR/PVC低減(回路基板はBFR/PVCを含まないラミネート材を素材に利用しています)。
- NFPA 99漏れ電流定格に適合。
- TCO Certified.
- ・ EPEAT登録済(該当箇所)。EPEAT登録は国によって変わります。

国ごとの登録ステータスについては、https://www.epeat.netを参照してください。

- RoHS準拠。
- ・ Energy Star®認定。

## 機能とコントロールの識別

前面ビュー

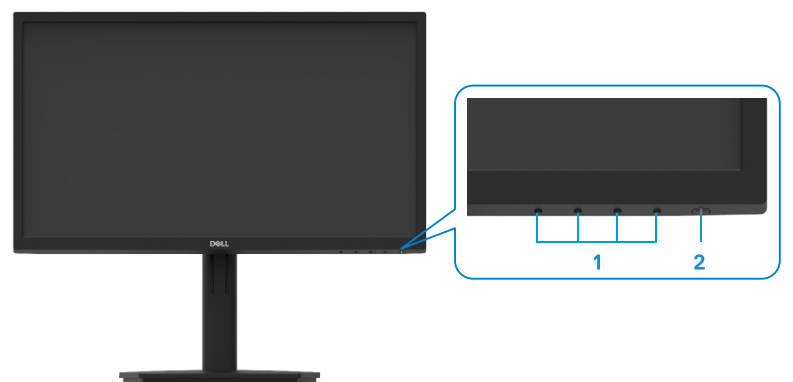

| ラベル | 説明                       | 目的                                                                                                    |
|-----|--------------------------|----------------------------------------------------------------------------------------------------|
| 1   | 機能ボタン                    | 必要に応じて <b>OSD</b> メニューにアクセスし<br>て設定を変更します。詳細については、<br><b>フロントパネルコントロールの使用</b> を<br>参照してください。             |
| 2   | 電源オン/オフボタン<br>(LEDランプ付き) | モニターをオンまたはオフします。<br>白色に点灯すると、モニターがオンにな<br>り正常に機能していることを示します。<br>白色に点滅すると、モニターがスタンバ<br>イモードに入っていることを示します。 |

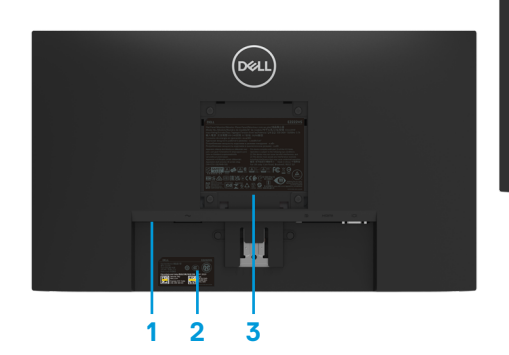

モニタースタンドなし

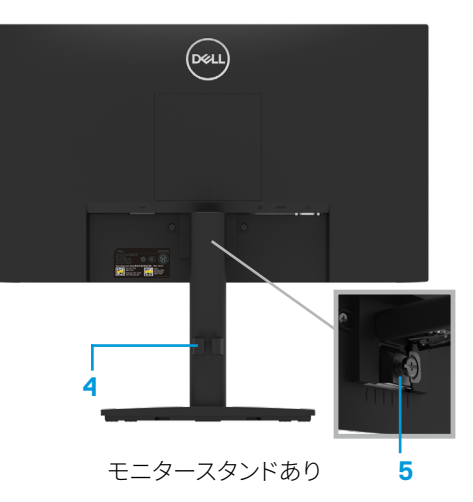

ラベル 説明 目的 セキュリティロックスロット セキュリティロック(別売り)を使用してモニ 1 ターを固定します。 バーコード、シリアル番号、サ 技術サポートを受けるためにDellに連絡す 2 る際に、このラベルを参照します。Dellのサ ービスタグのラベル ービス技術者は、サービスタグを参照してお 使いのコンピューター内のハードウェアコ ンポーネントを識別し、保証情報へアクセ スします。 規制承認をリストします。 規制情報 3 ケーブル管理クリップ ケーブルをまとめます。 4 5 スタンドのねじ もにたーからスタンドをリリースします。

側面ビュー

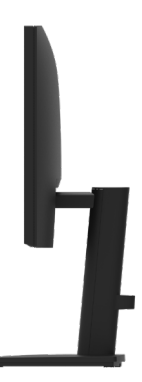

#### 底面ビュー(モニタースタンドなし)

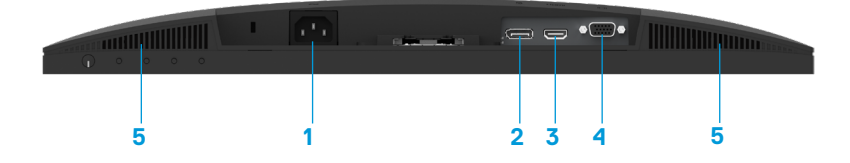

| ラベル | 説明      | 目的                              |
|-----|---------|---------------------------------|
| 1   | 電源ポート   | モニターの電源ケーブルを接続します。              |
| 2   | DPポート   | DPケーブルを使用してお使いのコンピューターへ接続します。   |
| 3   | HDMIポート | HDMIケーブルを使用してコンピューターへ接続しま<br>す。 |
| 4   | VGAポート  | VGAケーブルを使用してコンピューターへ接続します。      |
| 5   | スピーカー   | オーディオを出力します。                    |

| モデル                     | E2222HS                               |
|-------------------------|---------------------------------------|
| スクリーンタイプ                | FHD TFT LCD                           |
| パネルタイプ                  | 垂直調整(VA)                              |
| 表示領域                    |                                       |
| 対角                      | 544.83 mm (21.45インチ)                  |
| アクティブエリア                |                                       |
| 水平                      | <b>478.66 mm ( 18.84</b> インチ <b>)</b> |
| 垂直                      | 260.28 mm ( 10.25インチ)                 |
| _ 領域                    | 1245.86 cm² (193.11インチ²)              |
| ピクセルピッチ                 | 0.249 mm x 0.241 mm                   |
| インチ毎のピクセル               | 103                                   |
| (PPI)                   |                                       |
| 視野角                     |                                       |
|                         | 178°(標準値)                             |
|                         | 178°(標準値)                             |
| 輝度                      | 250cd/m²(標準値)                         |
| コントラスト比                 | 3,000:1(標準値)                          |
| 表面コート                   | 反射防止、硬度 <b>3H</b>                     |
| バックライト                  | LED エッジライトシステム                        |
| 応答時間                    |                                       |
| 通常モード                   | < 10ms                                |
| 高速モード                   | < 5ms                                 |
| _ 色深度                   | 1670万色                                |
| 色域                      | 72% (CIE1931)                         |
|                         | 83% (CIE1976)                         |
| Dellディスプレイマネージ          | あり                                    |
| <u>ヤーとの互換性</u>          |                                       |
|                         | 1 × DP 1.2、1 × HDMI 1.4、1 × VGA       |
| ベゼル幅(モニター端か)            | 12.8 mm (上)                           |
| <i>ら バク</i> テイノエリア ま ぐ) | 12.8 mm (左石)                          |
|                         | $16.9 \text{ mm}(\uparrow)$           |
| セキュリティ                  | クーノルロック用のセキュリティロックスロット(別売り)           |
|                         | -5°~21°                               |
| 高度調整スタンド                | 100+/-5 mm                            |
| 内蔵スピーカー                 | 2 × 1Wスピーカー                           |
| (2 x 1Wの音声出力)           |                                       |

## 解像度の仕様

| モデル        | E2222HS            |
|------------|--------------------|
| 水平スキャン範囲   | 30 kHzから83 kHz(自動) |
| 垂直スキャン範囲   | 50 Hzから75 Hz(自動)   |
| 最大プリセット解像度 | 1920 × 1080、60 Hz  |

## プリセットディスプレイモード

| ディスプレイモ                     | 水平    | 垂直   | ピクセルク | 同期極性    |
|-----------------------------|-------|------|-------|---------|
| ード                          | 周波数   | 周波数  | ロック   | (水平/垂直) |
|                             | (kHz) | (Hz) | (MHz) |         |
| VESA <sub>\</sub> 720 × 400 | 31.5  | 70.1 | 28.3  | -/+     |
| VESA、640 x 480              | 31.5  | 59.9 | 25.2  | -/-     |
| VESA、640 x 480              | 37.5  | 75.0 | 31.5  | -/-     |
| VESA\ 800 x 600             | 37.9  | 60.3 | 40.0  | +/+     |
| VESA\ 800 x 600             | 46.9  | 75.0 | 49.5  | +/+     |
| VESA、1024x 768              | 48.4  | 60.0 | 65.0  | -/-     |
| VESA、1024x 768              | 60.0  | 75.0 | 78.8  | +/+     |
| VESA、1152x 864              | 67.5  | 75.0 | 108.0 | +/+     |
| VESA\ 1280 x1024            | 64.0  | 60.0 | 108.0 | +/+     |
| VESA\1280 x1024             | 80.0  | 75.0 | 135.0 | +/+     |
| VESA、1600x 900              | 60.0  | 60.0 | 108.0 | +/+     |
| VESA、1920 x1080             | 67.5  | 60.0 | 148.5 | +/+     |

## 電気的仕様

| モデル       | E2222HS                                    |
|-----------|--------------------------------------------|
| ビデオ入力信号   | ・アナログRGB:0.7 V ± 5 %、75オームの入力インピーダンス       |
|           | ・HDMI 1.4、各微分直線に対して600 mV、差動対あたり100オーム     |
|           | の入力インピーダンス                                 |
|           | ・DP1.2、各微分直線に対して600 mV、差動対あたり100オームの       |
|           | 入力インピーダンス                                  |
| 同期入力信号    | 水平同期と垂直が分離、                                |
|           | 無極性TTLレベル,                                 |
|           | SOG (緑はコンポジット同期)                           |
| AC入力電圧/周波 | 100VAC~240VAC/50Hzまたは60Hz + 3Hz/0.7A       |
| 数/電流      |                                            |
| 突入電流      | 30 A (120 V AC入力)                          |
|           | 60 A (240 V AC入力)                          |
| 電力消費      | <b>0.3 W (</b> オフモード <b>)</b> <sup>1</sup> |
|           | <b>0.3 W (</b> スタンバイモード <b>)</b> ¹         |
|           | <b>12.13 W (</b> オンモード) <sup>1</sup>       |
|           | 21 W (最大) <sup>2</sup>                     |
|           | 12.83 W (電源オン) <sup>3</sup>                |
|           | 40.02 kWh (TEC) <sup>3</sup>               |

<sup>1</sup> EU 2019/2021とEU 2019/2013の定義に基づく。

2輝度とコントラストを最大に設定。

<sup>3</sup>電源オン:エENERGY STAR8.0バージョンで定義されたモードでの消費電力。 TEC:エENERGY STAR8.0バージョンで定義されたKWhでの総エネルギー消費。

本書は情報提供のみを目的としており、実験室性能を反映します。お使いの製品はソ フトウェア、コンポーネント、およびご注文された周辺機器によっては性能が同じよう に発揮できない場合もあり、かかる情報を更新する義務はないものとします。 従って、お客様は電気的許容範囲またはその他の結果についての判断に関しては この情報を頼りにすべきではありません。正確性または完全性に関する保証は明示 的にも黙示的にも行いません。

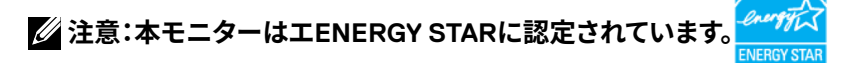

本製品は工場出荷時の設定でエENERGY STARに認定されています。OSDメニューで「工場リセット」機能を選択すると、出荷時の設定に戻ります。工場出荷時から設定を変更したり、他の機能を有効にすると電力消費が上昇し、エENERGY STARで指定された上限を超える場合があります。

## 物理特性

| モデル                                                                                                    | E2222HS                                                                       |  |  |
|----------------------------------------------------------------------------------------------------|-------------------------------------------------------------------------------|--|--|
| シグナルケーブルタイプ<br>アナログデジタル                                                                                                    | D-Sub (VGA)、15ピン(ケーブルはEMEA (欧州/中東/アフリ<br>カ)と日本のみに付属)<br>DP、20ピン<br>HDMI、19 ピン |  |  |
| 注意: Dellモニターは、モニターに付属するビデオケーブルで最適に動作するよう設計<br>されています。Dellは市販される様々なケーブル、素材の種類、コネクター、ケーブル製造<br>の工程に責任を負いません。そのため、DellはDellモニターに付属するものとは異なるケ<br>ーブルでのビデオ性能を保証いたしかねます。 |                                                                               |  |  |
| <br>高さ <b>(</b> 延長時)                                                                                                    | <b>454.17 mm (17.88</b> インチ)                                                  |  |  |
| 、<br>高さ <b>(</b> 圧縮時)                                                                                                    | 354.17 mm (13.94インチ)                                                          |  |  |
| 幅                                                                                                    | 504.26 mm (19.85インチ)                                                          |  |  |
| 奥行き                                                                                                    | 187.28 mm (7.37インチ)                                                           |  |  |
| 寸法(スタンドなし):                                                                                                    |                                                                               |  |  |
| 高さ                                                                                                    | 295.38 mm (11.63インチ)                                                          |  |  |
| 幅                                                                                                    | <b>504.26 mm (19.85</b> インチ <b>)</b>                                          |  |  |
| 奥行き                                                                                                    | 49.64 mm (1.95インチ)                                                            |  |  |
| スタンド寸法:                                                                                                    |                                                                               |  |  |
| 高さ(延長時)                                                                                                    | 244.02 mm (9.61インチ)                                                           |  |  |
| 高さ(圧縮時)                                                                                                    | 144.02 mm (5.67インチ)                                                           |  |  |
| 幅                                                                                                    | 245.39 mm (9.66インチ)                                                           |  |  |
| 奥行き                                                                                                    | 187.28 mm (7.37インチ)                                                           |  |  |
| 重量:                                                                                                    |                                                                               |  |  |
| 重量(パッケージ含む)                                                                                                    | 5.11 kg (11.27 ポンド)                                                           |  |  |
| 組み立てスタンドとケー<br>ブルを含む重量                                                                                                    | 3.89 kg (8.58 ポンド)                                                            |  |  |
| 組み立てスタンドとケー<br>ブルを含まない重量                                                                                                    | 2.34 kg (5.16 ポンド)                                                            |  |  |
| 組み立てスタンドの<br>重量                                                                                                    | 1.03 kg (2.27 ポンド)                                                            |  |  |

## 環境特性

| モデル                    | E2222HS                            |  |
|------------------------|------------------------------------|--|
| 温度:<br>動作              | 0 °C~40 °C (32 °F~104 °F)          |  |
| 非動作:<br>保管 <b>/</b> 出荷 | -20 °C~60 °C (-4 °F~140 °F)        |  |
| 湿度:<br>動作              | <b>10%</b> から <b>80%</b> (結露しない)   |  |
| 非動作:<br>保管 <b>/</b> 出荷 | <b>5%</b> から <b>90%</b> (結露しない)    |  |
| 高度:                    |                                    |  |
| 動作(最大)                 | 5,000 m (16,400 フィート)              |  |
| 非動作(最大)                | 12,192 m (40,000 フィート)             |  |
| 熱出力                    | 71.61 BTU/時(最大)<br>41.36 BTU/時(標準) |  |

ピンアサイン

D-Sub 15ピンコネクター

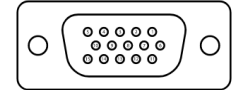

| ピン番号 | 信号アサイン       |
|------|--------------|
| 1    | ビデオ赤         |
| 2    | ビデオ緑         |
| 3    | ビデオ青         |
| 4    | GND          |
| 5    | セルフテスト       |
| 6    | GND-R        |
| 7    | GND-G        |
| 8    | GND-B        |
| 9    | DDC +5 V     |
| 10   | GND-同期       |
| 11   | GND          |
| 12   | DDCデータ       |
| 13   | H-同期         |
| 14   | <b>V</b> -同期 |
| 15   | DDCクロック      |

ピンアサイン DP 20ピンコネクター

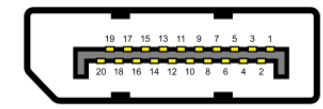

| ピン番号 | 信号アサイン     |
|------|------------|
| 1    | ML_LANE3_N |
| 2    | GND        |
| 3    | ML_LANE3_P |
| 4    | ML_LANE2_N |
| 5    | GND        |
| 6    | ML_LANE2_P |
| 7    | ML_LANE1_N |
| 8    | GND        |
| 9    | ML_LANE1_P |
| 10   | ML_LANE0_N |
| 11   | GND        |
| 12   | ML_LANE0_P |
| 13   | GND        |
| 14   | GND        |
| 15   | AUX _CH_P  |
| 16   | GND        |
| 17   | AUX_CH_N   |
| 18   | HPD        |
| 19   | RETURN     |
| 20   | DP_PWR     |

### ピンアサイン HDMI 19ピンコネクター

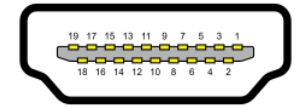

| ピン番号 | 信号アサイン        |
|------|---------------|
| 1    | TMDSデータ2+     |
| 2    | TMDSデータ2シールド  |
| 3    | TMDSデータ2-     |
| 4    | TMDSデータ1+     |
| 5    | TMDSデータ1シールド  |
| 6    | TMDSデータ1-     |
| 7    | TMDSデータ0+     |
| 8    | TMDSデータ0シールド  |
| 9    | TMDSデータ0-     |
| 10   | TMDSクロック+     |
| 11   | TMDSクロックシールド  |
| 12   | TMDSクロック-     |
| 13   | CEC           |
| 14   | 予約(デバイスへは未接続) |
| 15   | DDCクロック(SCL)  |
| 16   | DDCデータ(SDA)   |
| 17   | DDC/CECグランド   |
| 18   | +5V電源         |
| 19   | ホットプラグ検出      |

## プラグアンドプレイ機能

任意のプラグアンドプレイ互換システムにモニターをインストールすることができます。モニ ターは自動的にコンピューターにディスプレイデータチャンネル (DDC) プロトコールを使用 した拡張ディスプレイ識別子データ (EDID) を提供し、コンピューターは自身を構成し、モニタ ー設定を最適化します。ほとんどのモニターのインストールは自動で行われます。必要であれ ば異なる設定を選択することもできます。モニター設定変更についての詳細は、モニターの 操作を参照してください。

#### LCDモニター品質とピクセルポリシー

LCDモニターの製造工程においては、1つ以上のピクセルが単一の状態に固定されることは通常の範囲内です。こうしたピクセルはほとんど見えることがなく、画質や使いやすさに影響を与えることはありません。Dellモニター品質とピクセルポリシーについての詳細は、Dellサポートサイト:www.dell.com/pixelguidelinesを参照してください。

### お手入れのガイドライン

モニターの清掃

## ▲ 危険:モニターを清掃する前に、コンセントからモニターの電源ケーブルを抜いて下さい。

#### △警告:モニターを清掃する前に、安全上の注意を読んで、これに従って下さい。

モニターの開梱、清掃、取り扱いの際には、次の一覧にある手順に従うことを推奨します。

- スクリーンを清掃するには、柔らかい清潔な布を水でわずかに湿らせます。できれば、スクリ ーン清掃専用のティッシュまたは静電防止コーティング専用の洗剤を使用して下さい。ベン ジン、シンナー、アンモニア、研磨クリーナー、圧縮空気は使用しないで下さい。
- 水でわずかに湿らせた布を使用してモニターを清掃してください。乳状のフィルムがモニター表面に残ることがあるので、洗剤は使用しないで下さい。
- モニターを開梱する際、白い粉があった場合には、布で拭いて下さい。
- ・黒色のモニターに傷がつかないように、モニターを丁寧に扱ってください。
- モニターの最高画像品質を維持するために、動的に変化するスクリーンセーバーを使用し、使用しないときにはモニターの電源を切って下さい。

## モニターの設定

#### スタンドの接続

🖉 注意:工場からモニターが出荷される際には、スタンドは取り外されています。

#### 注意:以下の手順は、ご利用のモニターと一緒に出荷されるスタンドに対しての み適用されます。

#### モニタースタンドを取り付ける:

1.スタンドライザーをスタンド台に組み立て。

a. 安定したテーブルの上にモニタースタンド台を置きます。

**b.** モニタースタンド本体を正しい方向でスタンド台にカチッと固定されるまで下にスラ イドさせます。

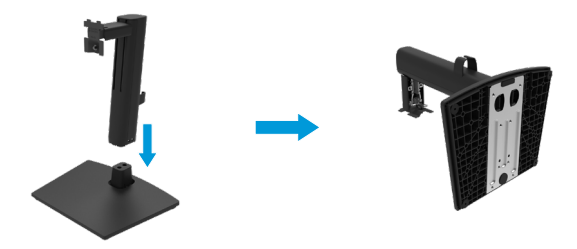

**2.VESA**カバーを取り付けます。

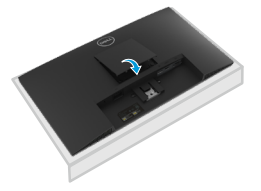

3.組み立てたスタンドをモニターに取り付けます。

- a. モニターを机の端近くの柔らかい布またはクッションの上に置きます。
- b. モニターの溝と組み立てたスタンドブラケットを合わせます。
- c. ブラケットをモニターに向けてしっかりと挿入します。
- d. しっかりと固定されるまで、ねじを時計方向に締めます。

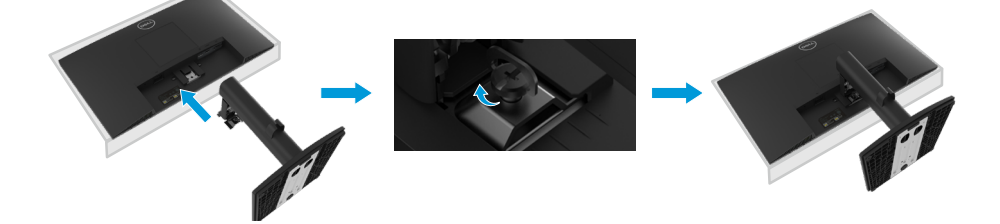

モニターの接続

<u>
</u>
<u>
</u>
<u>
</u>
た険:このセクションの手順を始める前に、安全上の注意に従って下さい。

注意:コンピューターのケーブルすべてを同時に接続しないで下さい。ケーブル をモニターへ接続する前に、ケーブル管理スロットへ通して配線することが推奨 されます。

注意:DellモニターはDellが提供する製品付属ケーブルで最適に動作するよう、 設計されています。Dellは、Dell以外のメーカーのケーブルを使用した場合の画 質と性能を保証いたしかねます。

モニターをコンピューターに接続するには:
1. コンピューターの電源を切り、電源ケーブルを切断します。
2. モニターからコンピューターへVGA/DP/HDMIケーブルを接続します。

### VGAケーブルの接続

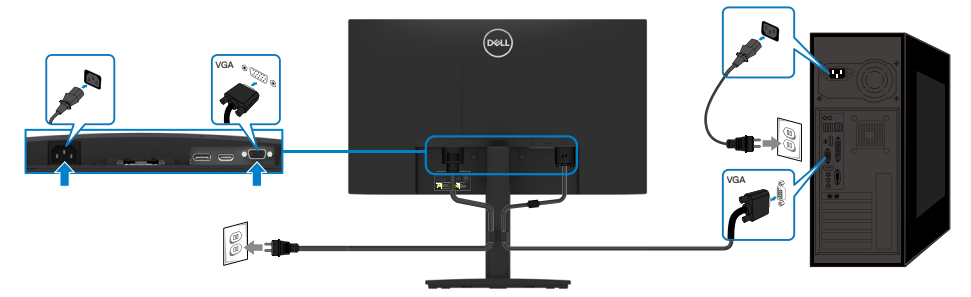

#### DPケーブルの接続

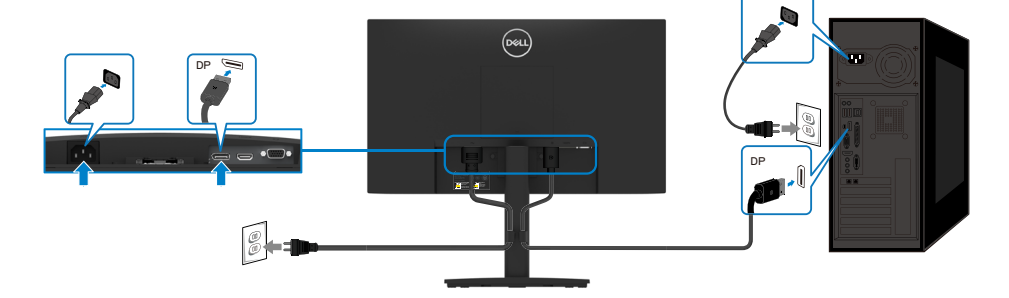

## HDMIケーブルの接続

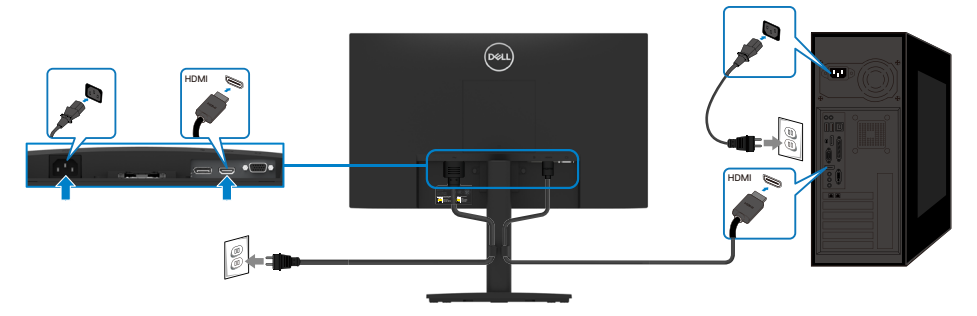

## ケーブルの管理

ケーブル管理クリップを使用して、モニターへ接続されたケーブルを配線してください。

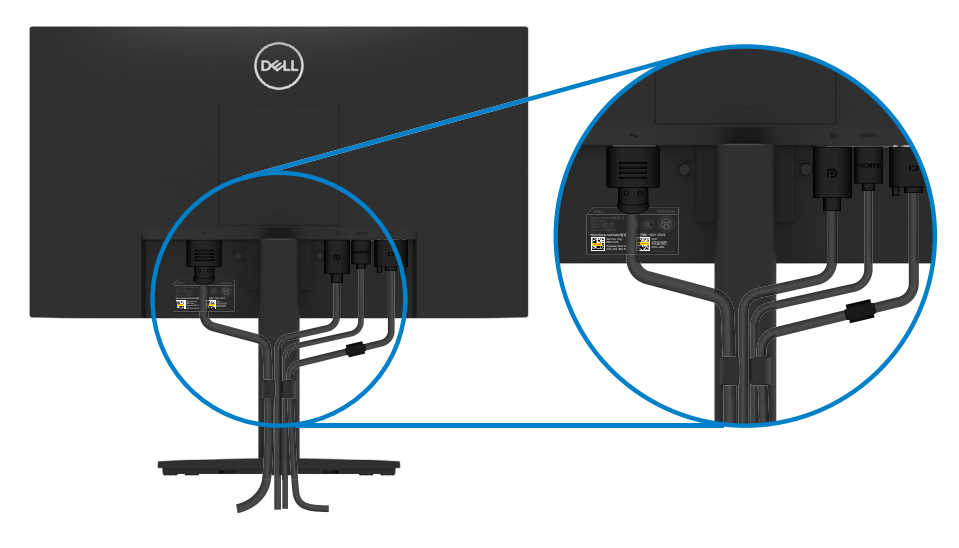

### スタンドの取り外し

- 注意:スタンドを取り外している間にスクリーンのひっかき傷を防ぐために、モニターが柔らかい、清潔な面の上に置かれていることを確認してください。
- 注意:以下の手順は、ご利用のモニターと一緒に出荷されるスタンドに対してのみ 適用されます。

#### スタンドを取り外す:

a. モニターをデスクの脇で柔らかい布の上に置きます。
 b. 傾斜ブラケットのねじを完全に緩めます。

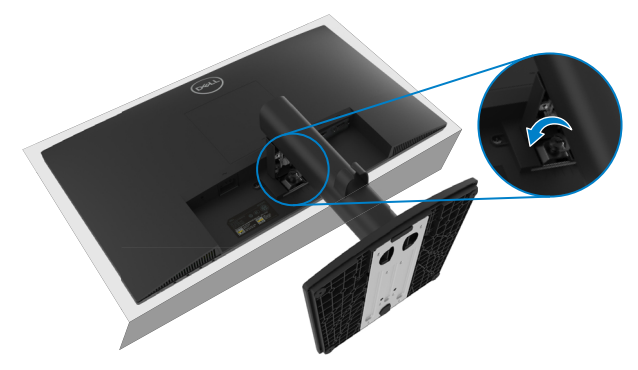

2. スタンドをモニターから完全に引き抜きます。

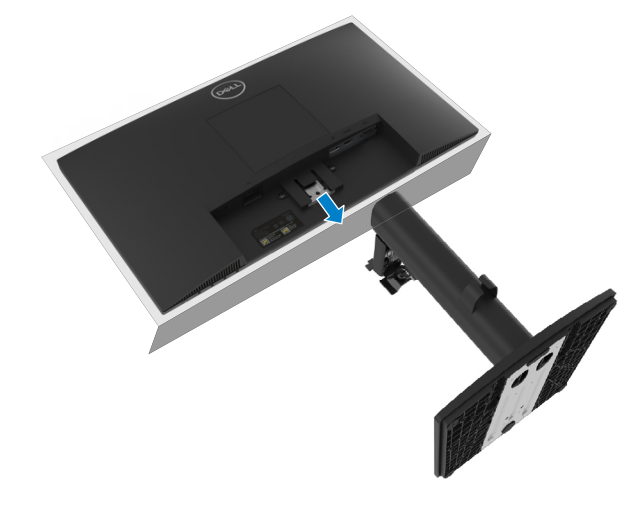

3. 台の底面にあるクイックリリースタブのラッチを下に押し、台をスタンドライザーから離します。

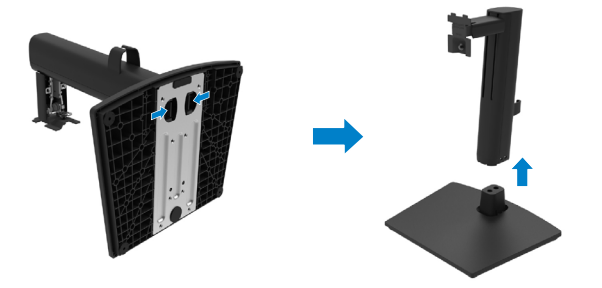

## 壁取り付け(オプション)

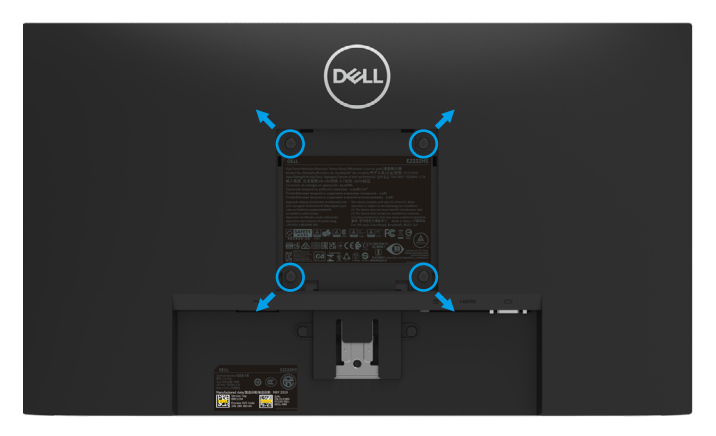

(ねじ寸法: M4 x 10 mm).

VESA互換の台取り付けキットに付属する指示を参照してください。

- 1. モニターパネルを、柔らかい布またはクッションを敷いた安定した平らなテーブルの上に置き ます。
- 2. 台を取り外します。
- 3. ドライバーを使って、プラスチックカバーを固定している4つのねじを外します。
- 4. 壁取り付けキットからLCDに取り付けブラケットを取り付けます。
- 5. 台取り付けキットに付属する取扱説明書に従って、壁にLCDを取り付けます。

#### 注意:9.36 kg(20.64 lb)の最小重量/荷重負担能力のあるUL/CSA/GS規格認定 取得済みの壁取り付けブラケットでのみ使用してください。

#### モニターの設定 | 23

## モニターの電源オン

モニターの電源を入れるには●ボタンを押します。

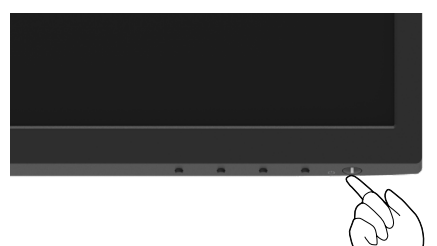

## フロントパネルコントロールの使用

表示画像を調整するには、モニターの底にあるコントロールボタンを使用します。

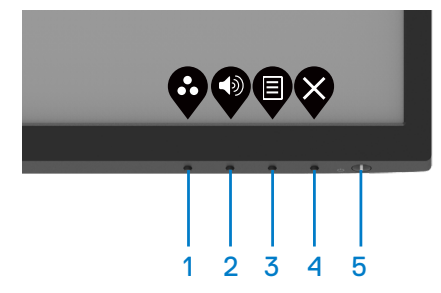

以下の表に、コントロールボタンの機能が説明されます:

|   | コントロールボタン                                                                                                    | 説明                                                                                                    |
|---|----------------------------------------------------------------------------------------------------|----------------------------------------------------------------------------------------------------|
| 1 | プリセットモード                                                                                                    | プリセットモードの一覧から選ぶには、このボタンを使用<br>します。                                                                      |
| 2 | <ul> <li>●</li> <li>●</li></ul> | 「音量」コントロールメニューに直接アクセスするには、音<br>量キーを使用します。                                                               |
| 3 |                                                                                                    | オンスクリーンディスプレイ (OSD) メニューを起動するか、<br>メニュー項目でアイテム <b>/</b> オプションの一覧を選択できます。<br>詳細については、OSDへのアクセスを参照してください。 |
| 4 | <b>父</b><br>終了                                                                                                    | 終了するか、 <b>OSD</b> メインメニューに戻ります。                                                                         |
| 5 | ●<br>電源ボタン<br>(電源状態のライト付き)                                                                                                    | モニターをオンまたはオフします。<br>白色に点灯すると、モニターがオンになり正常に機能して<br>いることを示します。白色に点滅すると、モニターがスタン<br>バイモードに入っていることを示します。    |

#### 24 | モニターの操作

## OSD のロック機能の使用

フロントパネルのコントロールボタンをロックして、OSD メニューおよび/または電源ボタンへア クセスできないようにすることができます。

#### ロックメニューを使用したボタンのロック。

1. 以下のオプションのいずれかを選択します。

| Dell 22 モニター |              |
|--------------|--------------|
| 輝度/コントラスト    |              |
|              |              |
| ● 入力ソース      |              |
| <b>é</b> 色   |              |
| 🖵 ディスプレイ     | 電源ボタン        |
| ₫ オーディオ      | メニュー + 雷源ボタン |
| E XII-       | · / 毎効       |
| ☆ 個人用設定      | • <u>m/n</u> |
| ↓t その他       |              |
|              |              |

2. 以下のメッセージが表示されます。

| Dell 22 ₹Ξター           |                    |                 |              |
|------------------------|--------------------|-----------------|--------------|
| メニューボタンを <br>ボタンのロックを∤ | コックしますか<br>解除する場合に | ?<br>ホヽユーザーマニュフ | ?ルを参照してください。 |
|                        | あり                 | いいえ             |              |
|                        |                    |                 | E2222HS      |
|                        |                    |                 | 0005         |

**3.** 「はい」を選択してボタンをロックします。ロックされると、コントロールボタンを押すとロック アイコンが表示されます

 $\heartsuit$   $\bigtriangledown$   $\bigtriangledown$   $\checkmark$ 

フロントパネルのコントロールボタンを使用したボタンのロック。

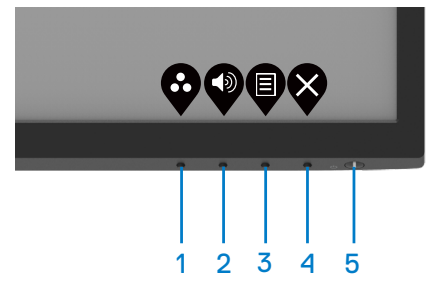

1. ボタン4を4秒間押し続けると、画面にメニューが表示されます。

| Dell 22 モニター |          |                   |  |   |            |              |
|--------------|----------|-------------------|--|---|------------|--------------|
| オプションを選択     |          |                   |  |   |            |              |
|              | <b>–</b> | <b>_</b><br>∃ + ⊍ |  | [ | <b>,</b> * |              |
|              |          |                   |  |   |            | $\bigotimes$ |

2. 以下のオプションのいずれかを選択します:

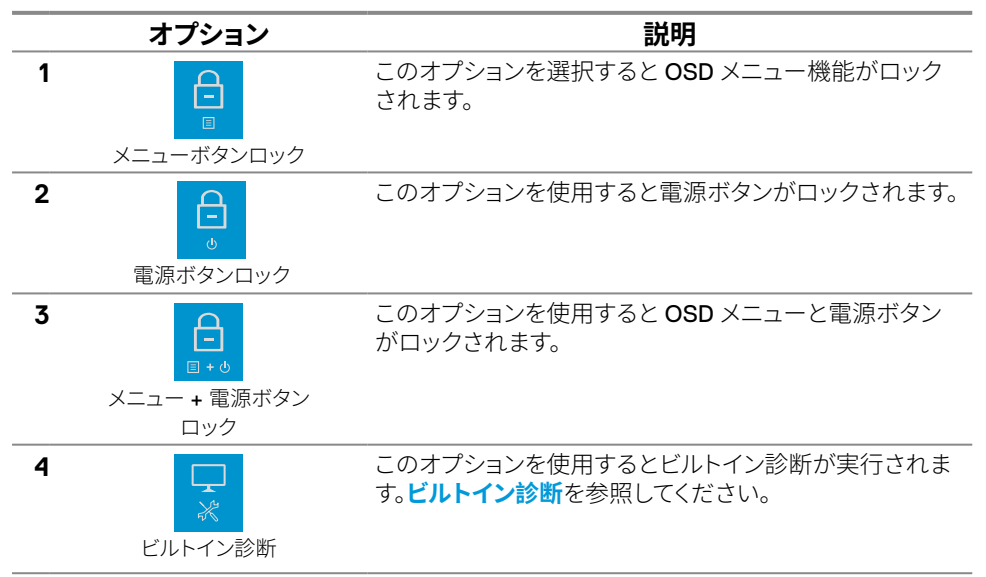

#### ボタンのロック解除。

**ボタン4**を4秒間押し続けると、画面にメニューが表示されます。以下の表は、フロントパネルのコントロールボタンのロックを解除するオプションを示します。

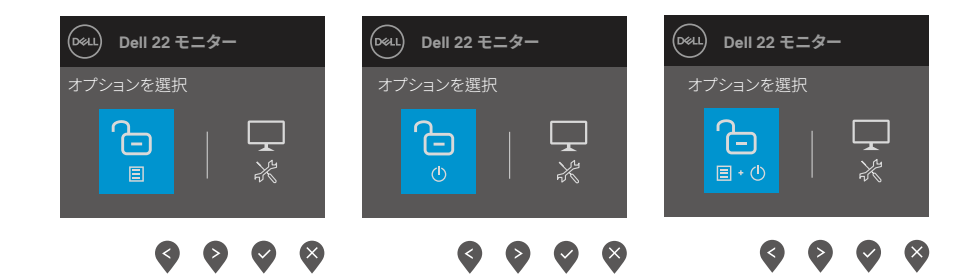

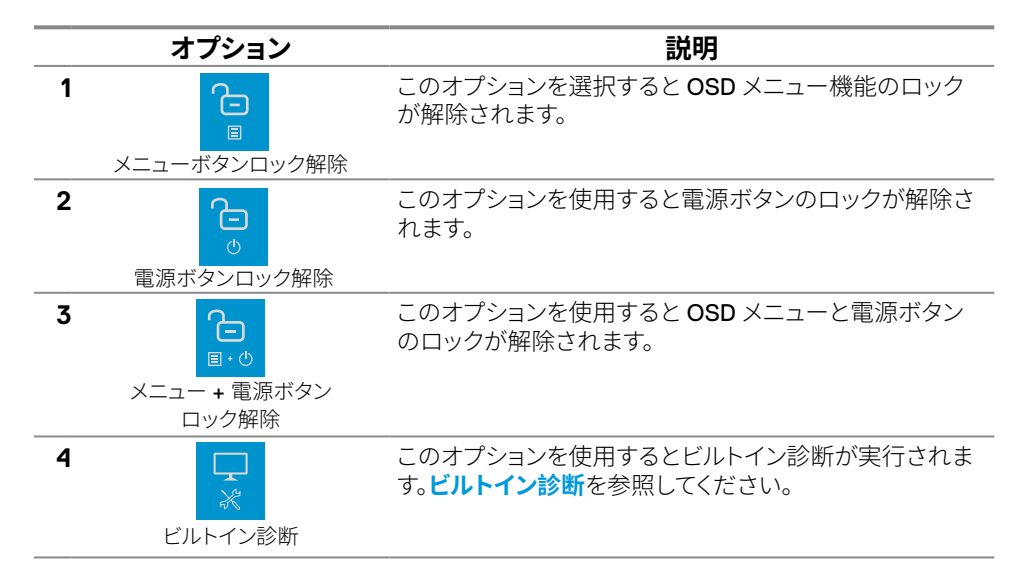

## OSDコントロール

画像の設定を調整するには、モニターの底にあるボタンを使用します。

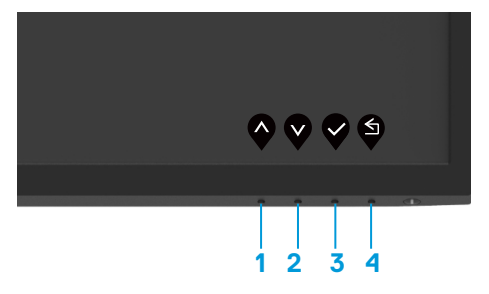

|   | コントロールボタン | 説明                                     |
|---|-----------|----------------------------------------|
| 1 |           | 上ボタンを使用して音量を上げるかメニューの選択項目<br>を上に移動します。 |
| 2 |           | 下ボタンを使用して音量を下げるかメニューの選択項目<br>を下に移動します。 |
| 3 | бк        | メニューの選択を確定するには <b>OK</b> ボタンを使用します。    |
| 4 | 戻る        | 前のメニューに戻るには、戻るボタンを使用します。               |

## オンスクリーンディスプレイ(OSD)メニューの使用

OSDへのアクセス

- / 注意:すべての変更は、別のメニューへ移動、OSDメニューを終了、OSDメニューが
  自動的に閉じる際に自動的に保存されます。
- 1. **●**ボタンを押してOSDメインメニューを表示します。

| Déall           | Dell 22 モニター |   |  |  |   |     |   |
|-----------------|--------------|---|--|--|---|-----|---|
| - ( <b>Q</b> )- |              |   |  |  |   |     |   |
| $\approx$       |              | Ö |  |  |   | 75% |   |
| ¢               | 入力ソース        |   |  |  |   |     |   |
| 6               |              | ٥ |  |  |   | 75% |   |
| Ţ               | ディスプレイ       |   |  |  |   |     |   |
| Д               | オーディオ        |   |  |  |   |     |   |
| Ε               |              |   |  |  |   |     |   |
| ☆               | 個人用設定        |   |  |  |   |     |   |
| Ħ               | その他          |   |  |  |   |     |   |
|                 |              |   |  |  | V | •   | × |

- 2. ♥と♥ボタンを押して設定項目を選びます。別のアイコンに移動すると、オプション名がハ イライトされます。
- 3. ♥ボタンを1度押すと、ハイライトされた項目を有効になります。
- 4. 希望のパラメーターを選択するには◆と♥ボタンを押します。
- 5. メニューのランプに応じて、 ♥ボタンを押してから ♥または ♥ボタンを使用して、変更します。
- 6. ダボタンを押して前のメニューへ戻ります。

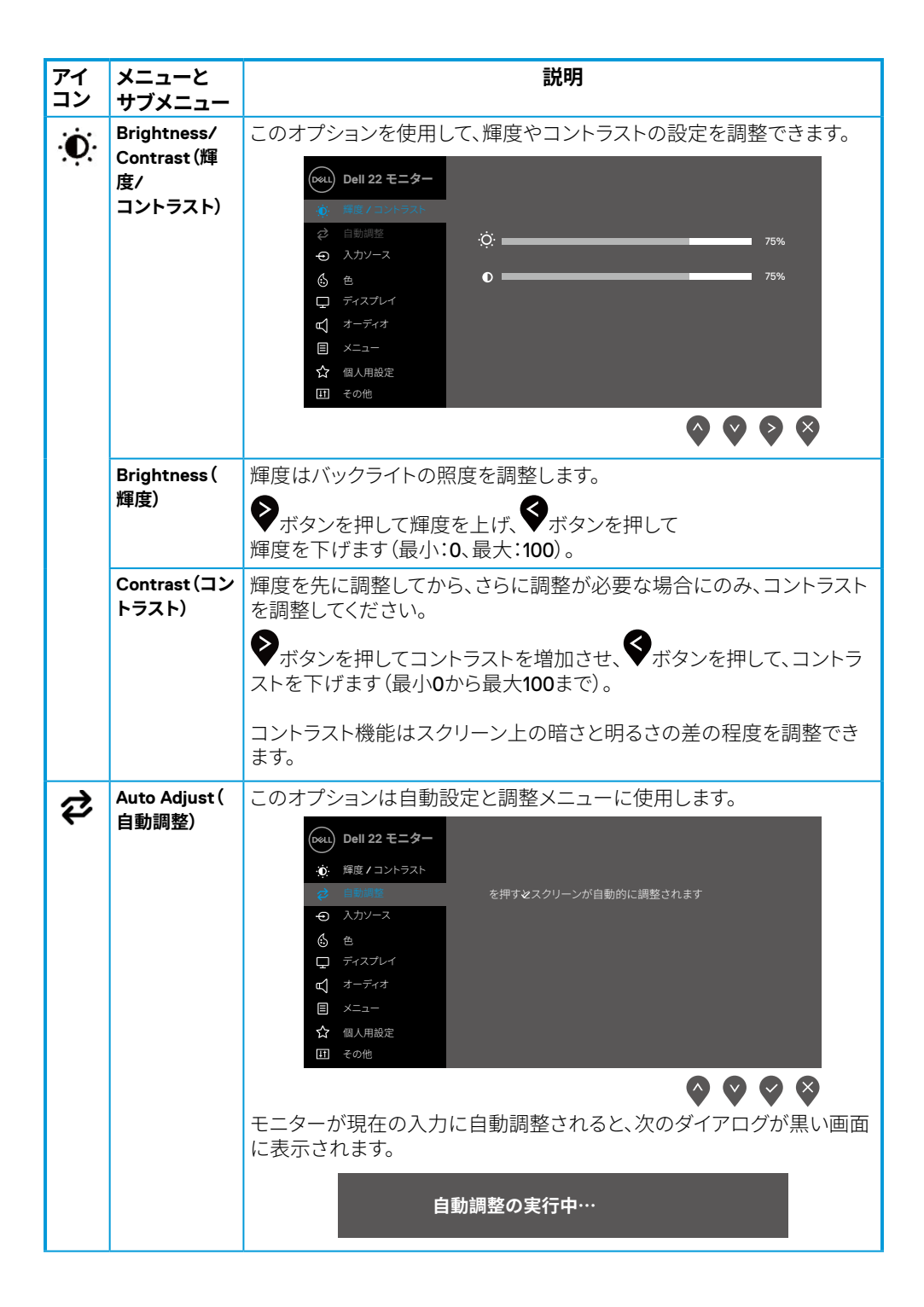

| アイ<br>コン | メニューと<br>サブメニュー                            | 説明                                                                                                    |
|----------|--------------------------------------------|----------------------------------------------------------------------------------------------------|
|          |                                            | 自動調整は、入力ビデオ信号に対するモニターの自己調整を可能にしま<br>す。自動調整を使用後、ディスプレイ設定からピクセルクロック(粗い)と<br>フェーズ(細かい)コントロールを使用して、モニターをさらに調整できま<br>す。<br>注意:アクティブなビデオ入力信号がない場合、またはケーブルが<br>接続されていない間にボタンを押すと、自動調整は行われません。<br>このオプションはアナログ(VGA)コネクターを使用している場<br>合のみ利用できます。 |
| €        | Input Source (<br>入力ソース)                   | モニターに接続された異なるビデオ信号間を選択するには、入力ソース<br>メニューを使用します。                                                                                                    |
|          |                                            | ・・・・・・・・・・・・・・・・・・・・・・・・・・・・・                                                                                                    |
|          | VGA                                        | VGAコネクターを使用している場合は、♥を押してVGA入力ソースを選択します。                                                                                                    |
|          | DP                                         | DPコネクターを使用している場合は、<br>します。                                                                                                    |
|          | HDMI                                       | HDMIコネクターを使用している場合は、 Septender CHDMI入力ソースを<br>選択します。                                                                                                    |
|          | Auto Select (<br>自動選択)                     | 利用可能な入力信号をスキャンするには自動選択を選択します。                                                                                                    |
|          | Reset Input<br>Source (入力<br>ソースのリセ<br>ット) | このオプションを選択し、デフォルトの入力ソースに戻します。                                                                                                    |

| アイ<br>コン | メニューと<br>サブメニュー                | 説明                                                                                                    |
|----------|--------------------------------|----------------------------------------------------------------------------------------------------|
| 6        | Color (色)                      | 色のオプションを選択肢、色設定モードを調整します。                                                                                                    |
| 9        |                                | ●ell 22 モニター         ●       再度 / コントラスト       ブリセットモード       > 標準         ②       自動調整       入力力ラー形式       > RGB         ④       入力ソース       色のリセット       ●         ⑤       ●       ●       ●         □       ディスプレイ       ●       ●         □       オーディオ       ●       ●         □       メニュー       ●       ●         ①       福人用設定       □       ●         □       その他       ●       ●                                                                                                    |
|          | Preset<br>Modes (プリセ<br>ットモード) | <ul> <li>プリセットモードを選択すると、一覧から標準、ComfortView、ウォーム、<br/>クール、カスタムカラーを選択できます。</li> <li>標準:モニターのデフォルトカラー設定を読み込みます。これはデフォ<br/>ルトのプリセットモードです。</li> <li>ComfortView:スクリーンから照射されるブルーライトの量を減らし<br/>て、鑑賞中に眼があまり疲れないようにできます。</li> <li>注意:長時間のモニター使用から生じる眼精疲労および首/腕/背中/<br/>肩の痛みのリスクを低減するために、以下を提案します:</li> <li>眼から約20~28インチ(50~70cm)に画面を設定します。</li> <li>頻繁にまばたきして、眼に湿度と潤いを与えます。</li> <li>2時間の使用毎に20分間の休憩時間をとってください。</li> <li>休憩中は、モニターから眼を離し、少なくとも20秒間、20フィート<br/>離れた物体を凝視します。</li> <li>休憩中は、ストレッチを行い、首/腕/背中/肩の緊張をほぐします。</li> <li>ウォーム:色温度を上げます。画面は赤/黄色の色合いを持つ暖かい<br/>表示になります。</li> <li>カスタムカラー:手動でカラー設定を調整することができます。</li> </ul> |

| アイ<br>コン | メニューと<br>サブメニュー                     | 説明                                                                                                    |
|----------|-------------------------------------|----------------------------------------------------------------------------------------------------|
|          |                                     | ◆と♥ボタンを押して3色(R、G、B)を調整し、<br>ご自身のプリセットされたカラーモードを作成できます。                                                                                                    |
|          |                                     | 0eul 22 モニター         ● 用度/コントラスト       プリセットモード         ② 自動調整       入力カラー形式         ② 入力カワース       色のリセット         ③ 白       クール         □ ディスプレイ       カスタムカラー         □ オーディオ       日         国 その他       ヘ い い い い い                                                                                                    |
|          | Input Color<br>Format (入力<br>カラー形式) | ビデオ入力モードを以下に設定可能です。<br>• RGB:モニターがRGB出力に対応するコンピューターやメディアプレ<br>ーヤーに接続されている場合にこのオプションを選択します。<br>• YCbCr/YPbPr*:お使いのメディアプレイヤーがYCbCr/YPbPr出力<br>のみをサポートしている場合にこのオプションを選択します。                                                                                                    |
|          |                                     | ●ell 22 モニター            ・          ・            ・          ・            ・          ・            ・          ・            ・          ・            ・          ・            ・          ・            ・          ・            ・          ・            ・          ・            ・          ・            ・          ・            ・          ・            ・          ・            ・          ・            ・          ・            ・          ・            ・          ・            ・          ・            ・          ・            ・          ・            ・          ・            ・          ・              ・            ・          ・            ・          ・            ・          ・            ・          ・ |
|          |                                     | <ul> <li>*VGA入力が選択されている場合。</li> </ul>                                                                                                    |
|          | Reset Color (<br>色のリセット)            | モニターの色設定を工場出荷時のデフォルトに戻します。                                                                                                    |

| アイ<br>コン | メニューと<br>サブメニュー                                  | 説明                                                                                                    |  |  |  |
|----------|--------------------------------------------------|----------------------------------------------------------------------------------------------------|--|--|--|
| $\Box$   | Display (ディス<br>プレイ)                             | ディスプレイを使用して画像を調整します。                                                                                                    |  |  |  |
|          |                                                  | (wu)         Dell 22 モニター           ●         輝度 / コントラスト         縦横比         > 16:9           ジ         自動調整         未平位置         ●           ・         ヘカソース         重直位置         ●           ●         シャープタフ         > 50 |  |  |  |
|          |                                                  | <ul> <li>マ ディスプレイ</li> <li>ビ ティスプレイ</li> <li>ビ クセルクロック</li> <li>ロ オーディオ</li> <li>フェーズ</li> <li>目 メニュー</li> <li>応答時間</li> <li>&gt; 通常</li> <li>① その他</li> <li>(1) その</li> </ul>                                                |  |  |  |
|          | Aspect Ratio(<br>縱堆比)                            | ● ● ● ● ● ● ● ● ● ● ● ● ● ● ● ● ● ● ●                                                                                                    |  |  |  |
|          | Horizontal<br>Position                           | ◆または◆を使用して、画像を左右に移動させます。                                                                                                    |  |  |  |
|          | (VGA input only) (<br>水平位置) (VGA入<br>力のみ)        | 最小は <b>0</b> (-)です。最大は <b>100</b> (+)です。                                                                                                    |  |  |  |
|          | Vertical<br>Position                             | ◆または◆を使用して、画像を上下に移動させます。                                                                                                    |  |  |  |
|          | (VGA input only)(<br>垂直位置) (VGA入<br>力のみ)         | 最小は0(-)です。最大は100(+)です。                                                                                                    |  |  |  |
|          | Sharpness (シ<br>ャープネス)                           | これは画像をシャープまたはソフトにする機能です。目的                                                                                                    |  |  |  |
|          |                                                  | ◆または◆を使用して、シャープネスを0~100で調整します。                                                                                                    |  |  |  |
|          | Pixel Clock<br>(VGA input<br>only)(ピクセル          | ピクセルクロック機能を使用して、お好みに合わせてモニターの画質を<br>調整できます。                                                                                                    |  |  |  |
|          | クロック) (VGA入<br>力のみ)                              | ◆または◆ボタンを使用して、最高の画像品質に調整します。                                                                                                    |  |  |  |
|          | Phase<br>(VGA input only)(<br>フェーズ)(VGA入<br>力のみ) | フェーズ調整を使用して満足な結果が得られないときは、ピクセルクロ<br>ック (粗い) 調整を使用し、その後にフェーズ (細かい) をもう一度使用し<br>ます。                                                                                                    |  |  |  |
|          | Response<br>Time (応答時<br>間)                      | 通常(10 ms)と高速(5 ms)の間で選択できます。                                                                                                    |  |  |  |
|          | Reset<br>Display (ディスプ<br>レイのリセット)               | このオプションを選択し、デフォルトのディスプレイ設定に戻します。                                                                                                    |  |  |  |

| アイ<br>コン | メニューと<br>サブメニュー                  | 説明                                                                                       |  |
|----------|----------------------------------|------------------------------------------------------------------------------------------|--|
| Ъ        | Audio (オーデ<br>ィオ)                | ・ Dell 22 モニター             ・<br>・                                                        |  |
|          | Volume(音量)                       | ボタンを使用して音量を調整します。最小は「 <b>0</b> 」(-)です。<br>最大は「 <b>100</b> 」(+)です。                        |  |
|          | Speaker (スピ<br>ーカー)              | スピーカー機能を有効または無効にできます。                                                                    |  |
|          | Reset Audio (<br>オーディオのリ<br>セット) | デフォルトのオーディオ設定に戻すには、このオプションを選択します。                                                        |  |
|          | Menu (メニュ<br>−)                  | OSDの言語、画面にメニューが残る時間など、OSD設定を調整するには<br>このオプションを選択します。                                     |  |
|          | Language (言<br>語)                | OSDの表示は、次の8つの言語から1つを設定することができます。英語、<br>スペイン語、フランス語、ドイツ語、ポルトガル語(ブラジル)、ロシア語、簡<br>体中国語、日本語。 |  |
|          | Transparency (<br>透過性)           | このオプションを選択して、                                                                            |  |

| アイ<br>コン | メニューと<br>サブメニュー                | 説明                                                                                                    |
|----------|--------------------------------|----------------------------------------------------------------------------------------------------|
|          | Timer (タイ<br>マー)               | OSD待機時間:ボタンを最後に押してからOSDが表示され続ける時間を<br>設定します。                                                                                                    |
|          |                                | ◇と◇ボタンを使用して、スライダーを1秒刻みで5~60秒で調整します。                                                                                                    |
|          | Lock (ロック)                     | モニターのコントロールボタンをロックして、他人がコントロールにアク<br>セスできなくなるようにします。複数のモニターを並べて表示する場合<br>に、間違ってモニターを有効にすることも防げます。                                                                                                    |
|          |                                | Pell 22 モニター         ※ 輝度 / コントラスト         ※ 目動調整         ② 目動調整         ③ 目動調整         ③ 入力ソース         ※ 「         ③ 大力ノイ         ダ 「マー         ⑤ 色         「 ディスプレイ         ダ 「マー         ③ 大二二         〇 人用設定         ① メニュー・電源ボタン         丁 ( 一) 小電流         〇 個人用設定         ① その他 |
|          |                                | <ul> <li>メニューボタン: (電源ボタンを除く) すべてのメニュー/機能ボタンが<br/>ロックされ、ユーザーがアクセスできなくなります。</li> <li>電源ボタン:電源ボタンのみがロックされ、ユーザーがアクセスできな<br/>くなります。</li> </ul>                                                                                                    |
|          |                                | <ul> <li>メニュー+電源ボタン:電源ボタンとメニュー/機能ボタンの両方が<br/>ロックされ、ユーザーがアクセスできなくなります。</li> </ul>                                                                                                    |
|          |                                | デフォルト設定は <b>無効</b> です。<br>注意: モニターの 🍄 キーを4秒間押すとロックを解除できます。                                                                                                    |
|          | Reset Menu (<br>メニューのリセ<br>ット) | デフォルトのメニュー設定に戻すには、このオプションを選択します。                                                                                                    |

| アイ<br>コン | メニューと<br>サブメニュー                              | 説明                                                                                                    |
|----------|----------------------------------------------|----------------------------------------------------------------------------------------------------|
| ☆        | Personalize(<br>個人用設定)                       | このオプションを選択して、2つのショートカットキーと電源LEDランプ機<br>能を設定できます。                                                                                                    |
|          |                                              | Poll 22 モニター         ※ 膵度 / コントラスト       ジョートカットキー1       > プリセットモード         ※ 目影調整       ジョートカットキー2       > 音量         ④ 入力ソース       電源ボタン LED       > オンモードでオン         ⑥ 色       個人規定のリセット         □ ディスプレイ       ブリ         □ オーディオ          国 メニュー          ☆ 個人用版定          凹 その他 |
|          | Shortcut Key 1<br>(ショートカッ<br>トキー1)           | 次のうちいずれか1つを選択できます:プリセットモード、輝度/コントラスト、自動調整、入力ソース、アスペクト比、音量をショートカットキー1に設定します。                                                                                                    |
|          | Shortcut Key 2<br>(ショートカッ<br>トキー2)           | 次のうちいずれか1つを選択できます:プリセットモード、輝度/コントラスト、自動調整、入力ソース、アスペクト比、音量をショートカットキー2に設定します。                                                                                                    |
|          | Power Button<br>LED (電源ボタン<br>LED)           | オンモードで電源LEDランプのオン/オフを設定してエネルギーを節約し<br>ます。                                                                                                    |
|          | Reset<br>Personalization<br>(リセット 個人<br>用設定) | ショートカットキーをリセットし、デフォルト設定に戻すことができます。                                                                                                    |

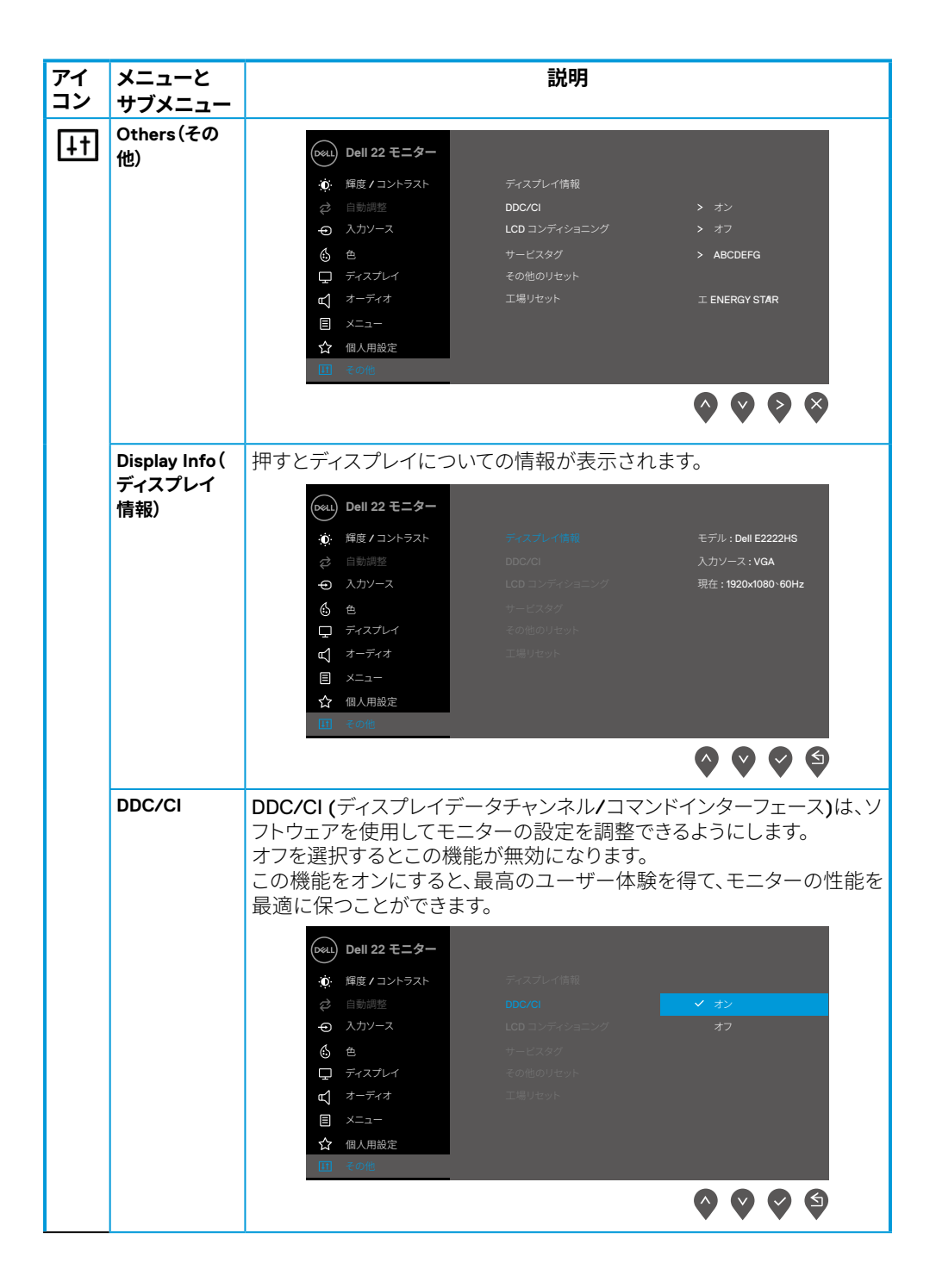

| アイ<br>コン | メニューと<br>サブメニュー                           | 説明                                                                                       |  |  |
|----------|-------------------------------------------|------------------------------------------------------------------------------------------|--|--|
|          | LCD<br>Conditioning<br>(LCDコンディ<br>ショニング) | この機能は残像の軽微な問題を低減します。残像の度合いに応じて、プログラムの実行に多少の時間がかかります。オンを選択すると、LCDコン<br>ディショニングが開始されます。    |  |  |
|          | Service Tag (<br>サービスタグ)                  | モニターのサービスタグ番号を表示します。<br>●  ■  ■  ●  ■  ■  ●  ■  ■  ●  ●  ●  ●  ●  ●  ●  ●  ●  ●  ●  ●  ● |  |  |
|          | Reset Others (<br>その他のリセ<br>ット)           | その他の設定メニューの設定内容すべてを工場出荷時の設定に戻しま<br>す。                                                    |  |  |
|          | Factory Reset (<br>工場リセット)                | プリセット値のすべてを工場出荷時の設定に戻します。工場出荷時の設<br>定は、ENERGY STAR®テストの設定でもあります。                         |  |  |

## OSD警告メッセージ

輝度機能を初めて使用して、輝度をデフォルトのレベルから上げると、次の電源警告メッセージが 表示されます。

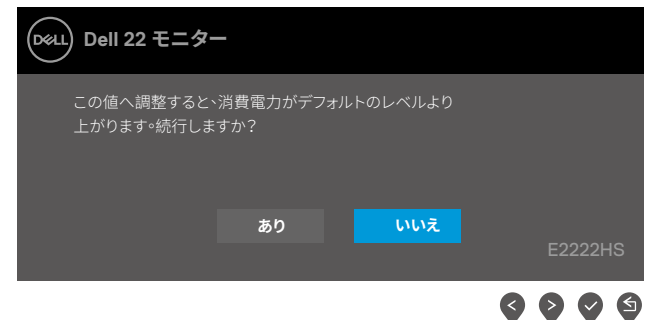

ロック機能が有効になる前に、次のメッセージが表示されます。

| Dell 22 モニター                   | -                   |                 |         |
|--------------------------------|---------------------|-----------------|---------|
| メニューボタンを<br>ボタンのロックを<br>てください。 | :ロックしますカ<br>:解除する場合 | ^?<br>はヽユーザーマニュ | アルを参照し  |
|                                | あり                  | いいえ             | E2222HS |
|                                |                     |                 |         |

### ✓ 注意:選択した設定に応じて、メッセージの内容が多少異なる場合があります。

DDC/CI機能が無効になる前に、次のメッセージが表示されます。

| Dell 22 ₹=\$                                   | _                  |            |                |
|------------------------------------------------|--------------------|------------|----------------|
| <b>PC</b> アプリケーション<br>無効になります。<br>DDC/CI 機能を無効 | を使用してディス<br>にしますか? | プレイを調整する機能 | lt             |
|                                                | あり                 | いいえ        | E2222HS        |
|                                                |                    |            | <b>3 9 9 5</b> |

モニターがスタンバイモードに入る際には、次のメッセージが表示されます。

| Dell 22 モニター   |         |
|----------------|---------|
| スタンバイモードに入ります… |         |
| <b>@</b>       | E2222HS |

VGAまたはDPまたはHDMIケーブルが接続されてない場合、フローティングダイアログボックスが 表示されます。この状態が続いた場合、モニターは、4分後にスタンバイモードに入ります。

|                                                       | ı       |
|-------------------------------------------------------|---------|
| www.dell.com/E2222HS                                  | E2222HS |
| Dell 22 モニター                                          |         |
| 🚥 🥐 DP ケーブルなし<br>ディスプレイは <b>4</b> 分後にスタンバイモードに入ります。   | I       |
| www.dell.com/E2222HS                                  | E2222HS |
| Dell 22 モニター                                          |         |
| 🚥 🕐 HDMI ケーブルなし<br>ディスプレイは <b>4</b> 分後にスタンバイモードに入ります。 |         |
| www.dell.com/E2222HS                                  | E2222HS |

詳細については、トラブルシューティングを参照してください。

### モニターのディスプレイ解像度の設定

#### ディスプレイの解像度を1920 x 1080に設定

最適のパフォーマンスを発揮するには、次の手順を実行してディスプレイの解像度を1920 x 1080 ピクセルに設定します。

#### Windows 7の場合:

- 1. デスクトップを右クリックし、画面解像度をクリックします。
- 2. 画面解像度のドロップダウンメニューをクリックし、1920 x 1080を選択します。
- 3. OKをクリックします。

#### Windows 8またはWindows 8.1の場合:

- 1. デスクトップタイルを選択してクラシックデスクトップに切り替えます。
- 2. デスクトップを右クリックし、画面解像度をクリックします。
- 3. 画面解像度のドロップダウンメニューをクリックし、1920 x 1080を選択します。
- 4. OKをクリックします。

#### Windows 10の場合:

- 1. デスクトップを右クリックし、ディスプレイ設定をクリックします。
- 2. ディスプレイの詳細設定をクリックします。
- 3. 解像度のドロップダウンメニューをクリックし、1920 × 1080を選択します。
- 4. 適用をクリックします。

オプションに推奨解像度が表示されない場合、グラフィックスドライバを更新する必要があります。 以下の方法のいずれかを使用して、グラフィックスドライバを更新します。

#### Dellコンピューター

- 1. https://www.dell.com/supportへ進み、サービスタグを入力し、グラフィックカード用の最新ドライバをダウンロードします。
- 2. グラフィックスアダプター用ドライバをインストールしたら、解像度を1920 × 1080に再び設定してください。

#### 注意:解像度を1920 x 1080に設定できない場合、Dellに連絡してこれらの解像度を サポートするグラフィックスアダプターについてお尋ねください。

#### 42 | モニターの操作

### Dell以外のコンピューター

Windows 7の場合:

- 1. デスクトップを右クリックし、個人用設定をクリックします。
- 2. ディスプレイの設定の変更をクリックします。
- 3. 詳細設定をクリックします。
- 4. ウィンドウの一番上にある説明から、グラフィックコントローラーのメーカーを特定します(例:NVIDIA、AMD、Intelなど)。
- 5. 更新対象のドライバーの詳細については、グラフィックカードのメーカーのウェブサイトを参照 してください。例えば、https://www.AMD.comまたはhttps://www.NVIDIA.comなどです。
- 6. グラフィックスアダプター用ドライバをインストールしたら、解像度を1920 × 1080に再び設定してください。

#### Windows 8またはWindows 8.1の場合:

- 1. デスクトップタイルを選択してクラシックデスクトップに切り替えます。
- 2. デスクトップを右クリックし、個人用設定をクリックします。
- 3. ディスプレイの設定の変更をクリックします。
- 4. 詳細設定をクリックします。
- 5. ウィンドウの一番上にある説明から、グラフィックコントローラーのメーカーを特定します(例:NVIDIA、AMD、Intelなど)。
- 6. 更新対象のドライバーの詳細については、グラフィックカードのメーカーのウェブサイトを参照 してください。例えば、https://www.AMD.comまたはhttps://www.NVIDIA.comなどです。
- 7. グラフィックスアダプター用ドライバをインストールしたら、解像度を1920 × 1080に再び設定してください。

#### Windows 10の場合:

- 1. デスクトップを右クリックし、ディスプレイ設定をクリックします。
- 2. ディスプレイの詳細設定をクリックします。
- 3. ディスプレイアダプターのプロパティをクリックします。
- 4. ウィンドウの一番上にある説明から、グラフィックコントローラーのメーカーを特定します(例:NVIDIA、AMD、Intelなど)。
- 5. 更新対象のドライバーの詳細については、グラフィックカードのメーカーのウェブサイトを参照 してください。例えば、https://www.AMD.comまたはhttps://www.NVIDIA.comなどです。
- 6. グラフィックスアダプター用ドライバをインストールしたら、解像度を1920 x 1080に再び設定してください。

#### 注意:推奨解像度に設定できない場合、コンピュータのメーカーに問い合わせるか、 ビデオ解像度をサポートするグラフィックスアダプターの購入を考慮してください。

#### モニターの操作 | 43

一番見やすい角度にモニターを傾けることができます。

✓ 注意:工場からモニターが出荷される際には、スタンドは取り外されています。

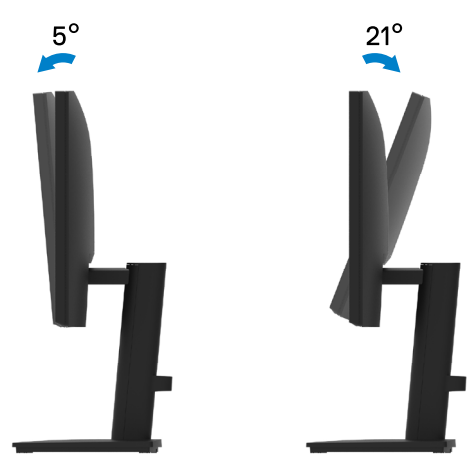

## トラブルシューティング

#### ▲ 危険:このセクションの手順を始める前に、安全上の注意に従って下さい。

#### セルフテスト

モニターには、お使いのモニターが正しく機能しているかをチェックできるセルフテスト機能があ ります。モニターとコンピューターが正しく接続されているにもかかわらず、モニター画面が黒いま まの場合は、次のステップを実行し、モニターのセルフテストを実行して下さい。

- 1. コンピューターとモニターの両方の電源を切ります。
- 2. モニターからビデオケーブルをすべて外します。これで、コンピューターの影響を排除できます。
- 3. モニターの電源を入れます。

モニターが正常に動作している場合、信号が存在しないことを検出して、次のメッセージのいずれかが表示されます。セルフテストモードの間、電源LEDは白のまま点灯します。

| Dell 22 モニター                       |         |
|------------------------------------|---------|
| 🚥 ? DP ケーブルなし                      |         |
| ディスプレイは <b>4</b> 分後にスタンバイモードに入ります。 |         |
|                                    | •       |
| www.dell.com/E2222HS               | E2222HS |
| Dell 22 モニター                       |         |
| 🚥 ? HDMI ケーブルなし                    |         |
| ディスプレイは <b>4</b> 分後にスタンバイモードに入ります。 |         |
|                                    |         |
| www.dell.com/E2222HS               |         |

## 注意:このメッセージは、ビデオケーブルが切断または破損した場合にも、通常の動作時に表示されます。

モニターの電源を切り、ビデオケーブルを再接続します。次に、コンピューターとモニターの電源を入れます。

ケーブルを接続し直してもモニターの画面が暗いままの場合、ビデオコントローラーとコンピ ューターを検査してください。

## ビルトイン診断

モニターはビルトイン診断ツールを持ち、画面の異常がモニターに内在する問題なのか、コンピュ ーターやビデオカードの問題なのかを同定することに役立ちます。

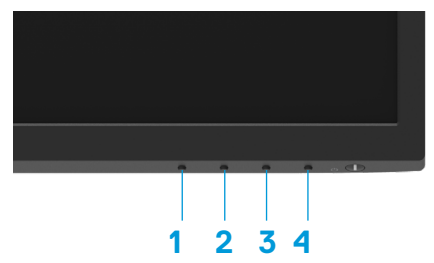

| ラベル | 説明           |
|-----|--------------|
| 1   | ボタン1         |
| 2   | ボタン <b>2</b> |
| 3   | ボタン <b>3</b> |
| 4   | ボタン4         |

#### ビルトイン診断を実行するには:

- 1. 画面が汚れていないことを確認します(画面の表面に埃がないこと)。
- 2. ボタン4を約4秒間押して、ポップアップメニューが表示されるのを待ちます。
- 3. ボタン1または2を使用して、 を選択して を押し、確定します。

診断プログラムの最初に、灰色のテストパターンが表示されます。

- 4. 注意して画面の異常を調べます。
- 5. ボタン1を押して、テストパターンを変更します。
- 6. ステップ4と5を繰り返して、赤、緑、青、白、テキスト画面のディスプレイを検査します。
- 7. 白色のテストスクリーンにて、白色が均一かどうか確かめ、緑色や赤色がかかっていないか確認します。
- 8. ボタン1を押して、診断プログラムを終了します。

#### 46 | トラブルシューティング

## 共通の問題

次の表の内容は、起こりうるモニターの問題と、可能な解決策についての一般情報です。

| 一般的な症状                  | 可能な解決策                                                                                                    |
|-------------------------|----------------------------------------------------------------------------------------------------|
| ビデオなし <b>/</b> 電源LEDがオフ | <ul> <li>モニターとコンピューターを繋ぐビデオケーブルが正しく、確実に接続されていることを確認します。</li> <li>他の電子機器を使用して、電源コンセントが正しく機能していることを確認します。</li> <li>電源ボタンが押されていることを確認します。</li> <li>入力ソースメニューで、正しい入力ソースが選択されていることを確認します。</li> </ul>        |
| ビデオなし <b>/</b> 電源LEDがオン | <ul> <li>OSDを使用して輝度とコントラストコントロールを上げます。</li> <li>モニターのセルフテスト機能チェックを実行します。</li> <li>ビデオケーブルコネクターのピンが曲がったり、折れていないか確認します。</li> <li>ビルトイン診断を実行します。</li> <li>入力ソースメニューで、正しい入力ソースが選択されていることを確認します。</li> </ul> |
| 焦点がおかしい                 | <ul> <li>・ビデオ延長ケーブルを取り除きます。</li> <li>・モニターを工場出荷時設定にリセットします(工場リセット)。</li> <li>・ビデオ解像度を正しいアスペクト比に変更します。</li> </ul>                                                                                       |
| 揺れ <b>/</b> 不安定なビデオ     | <ul> <li>モニターを工場出荷時設定にリセットします(工場リセット)。</li> <li>環境要因をチェックします。</li> <li>モニターを移動させ、別の部屋でテストします。</li> </ul>                                                                                               |
| ピクセル抜け                  | <ul> <li>電源を入れ直します。</li> <li>ピクセルが永久的に抜けているのは、LCD技術では当然起こりうる欠陥です。</li> <li>Dellモニター品質とピクセルポリシーについての詳細は、Dellサポートサイト:www.dell.com/pixelguidelinesを参照してください。</li> </ul>                                   |
| 常時点灯ピクセル。               | <ul> <li>電源を入れ直します。</li> <li>ピクセルが永久的に抜けているのは、LCD技術では当然起こりうる欠陥です。</li> <li>Dellモニター品質とピクセルポリシーについての詳細は、Dellサポートサイト:www.dell.com/pixelguidelinesを参照してください。</li> </ul>                                   |
| 輝度の問題                   | <ul> <li>モニターを工場出荷時設定にリセットします(工場リセット)。</li> <li>OSDで輝度とコントラストコントロールを調整します。</li> </ul>                                                                                                    |
| 幾何学的歪み                  | <ul> <li>モニターを工場出荷時設定にリセットします(工場リセット)。</li> <li>OSDを使用して水平と垂直の設定を調整します。</li> </ul>                                                                                                    |
| 水平/垂直ライン                | <ul> <li>モニターを工場出荷時設定にリセットします(工場リセット)。</li> <li>モニターのセルフテスト機能チェックを実行し、これらの線がセルフテストモードでも存在するかどうか確かめます。</li> <li>ビデオケーブルコネクターのピンが曲がったり、折れていないか確認します。</li> <li>ビルトイン診断を実行します。</li> </ul>                  |

### トラブルシューティング | 47

| 一般的な症状                               | 可能な解決策                                                                                                    |
|--------------------------------------|----------------------------------------------------------------------------------------------------|
| 同期の<br>問題                            | <ul> <li>モニターを工場出荷時設定にリセットします(工場リセット)。</li> <li>モニターのセルフテスト機能チェックを実行し、これらの乱れた画面がセルフ<br/>テストモードでも現れるかどうか確かめます。</li> <li>ビデオケーブルコネクターのピンが曲がったり、折れていないか確認します。</li> <li>コンピューターをセーフモードで再起動します。</li> </ul>                   |
| 安全に関連する問題                            | <ul> <li>・問題解決のあらゆる手段を実行してはいけません。</li> <li>・Dellにすぐにご連絡下さい。</li> </ul>                                                                                                    |
| 時々とぎれる問題                             | <ul> <li>         ・          ・         ・</li></ul>                                                                                                    |
| 色が出ない                                | <ul> <li>モニターのセルフテスト機能チェックを実行します。</li> <li>モニターとコンピューターを繋ぐビデオケーブルが正しく、確実に接続されていることを確認します。</li> <li>ビデオケーブルコネクターのピンが曲がったり、折れていないか確認します。</li> </ul>                                                                       |
| 色がおかしい                               | <ul> <li>         ・ 色設定OSDで異なるプリセットモードを試します。         も設定OSDでカスタムカ<br/>ラーのR/G/Bを調整します。     </li> <li>         ・ 色設定 OSDで、         入力色形式をRGBまたはYCbCr/YPbPrに変更します。     </li> <li>         ・ ビルトイン診断を実行します。     </li> </ul> |
| 静止画像を長時間モニター<br>に映していたことによる画<br>像の残像 | <ul> <li>スクリーンが数分間アイドル状態になったら画面をオフにするよう設定します。Windowsの電源オプションまたはMacの工ENERGY STAR設定で調整できます。</li> <li>代わりに、動的に変化するスクリーンセーバーを使用して下さい。</li> </ul>                                                                            |
| ビデオのゴーストやオーバー<br>シュートが発生             | <ul> <li>アプリケーションと利用状況に応じて、ディスプレイOSDで応答時間を高速<br/>または通常に変更します。</li> </ul>                                                                                                    |

## 製品固有問題

| 固有の症状                             | 可能な解決策                                                                                                    |
|-----------------------------------|----------------------------------------------------------------------------------------------------|
| 画面の画像が小さすぎる                       | <ul> <li>ディスプレイ設定OSDでアスペクト比設定を確認します。</li> <li>モニターを工場出荷時設定にリセットします(工場リセット)。</li> </ul>                           |
| パネル底面のボタンを使<br>用してモニターを調整で<br>きない | <ul> <li>モニターの電源を切り、電源コードを抜き、もう一度差し、モニターの電源<br/>を入れます。</li> </ul>                                                |
|                                   | <ul> <li>OSD メニューがロックされているか確認します。ロックされている場合は、Exit ボタン(ボタン4)を4秒間押し続けてロックを解除します。</li> </ul>                        |
| ユーザーコントロールが押<br>されると、入力信号なし       | <ul> <li>信号ソースを確認します。マウスを動かすかキーボードのキーをどれか押して、コンピューターがスタンバイまたはスリープモードにないかを確認します。</li> </ul>                       |
|                                   | <ul> <li>ビデオケーブルが適切に差し込まれているかどうかをチェックします。必要であればビデオケーブルを接続しなおします。</li> <li>コンピューターまたはビデオプレイヤーをリセットします。</li> </ul> |
| 画像が全画面に表示され<br>ない                 | <ul> <li>・ コンヒューターよにはビリオンレー(「 をりビリトしより。</li> <li>・ DVDの異たるビデオ形式(アフペクト比)のため モニターは今面両表示」</li> </ul>                |
|                                   | <ul> <li>・ビルトイン診断を実行します。</li> </ul>                                                                              |

## 付録

### 安全上の注意

安全上の注意については、製品情報ガイドを参照して下さい。

## FCC通知(米国のみ)およびその他規制情報

FCC通知およびその他の規制情報については、規制コンプライアンスWebサイトhttps://www.dell.com/regulatory\_complianceを参照して下さい。

# モニターは手の届く範囲にあるコンセントに接続してください。プラグをしっかりと握り、コンセントから引き抜いてモニターを外してください。絶対に電源コードを引っ張ってモニターを外さないでください。

#### **Dell**に連絡

米国内のお客様は、800-WWW-DELL (800-999-3355)にお電話下さい。

 注意:有効なインターネット接続がない場合には、連絡情報は仕入送り状、荷造伝 票、請求書、Dell製品カタログに掲載されています。

Dellでは複数のオンライン、電話によるサポートとサービスオプションを提供しています。国や製品によってサービスが利用できるかどうか異なります、また、 一部のサービスはお住まいの地域では提供していないことがあります。

モニターのオンラインサポートへ連絡する場合は、https://www.dell.com/support/monitorsを参照してください。

販売、技術サービス、顧客サービスについてDellに連絡する場合は、下記にご連絡下さい。

- 1. https://www.dell.com/supportを参照してください。
- 2. ページの一番下の国/地域の選択ドロップダウンメニューから、お住まいの国また は地域を確認します。
- 3. ページの左側にあるお問い合わせをクリック。
- 4. 適切なサービスまたはサポートリンクを必要に応じて選択します。
- 5. 都合の良いDellへの連絡方法を選択します。

#### エネルギーラベルと製品情報シート用のEU製品データベース

E2222HS: https://eprel.ec.europa.eu/screen/qr/605451